Powering the trusted identities of the world's people, places & things

## CLIENT – Visitor Management Officer Version: 5.18 Enterprise

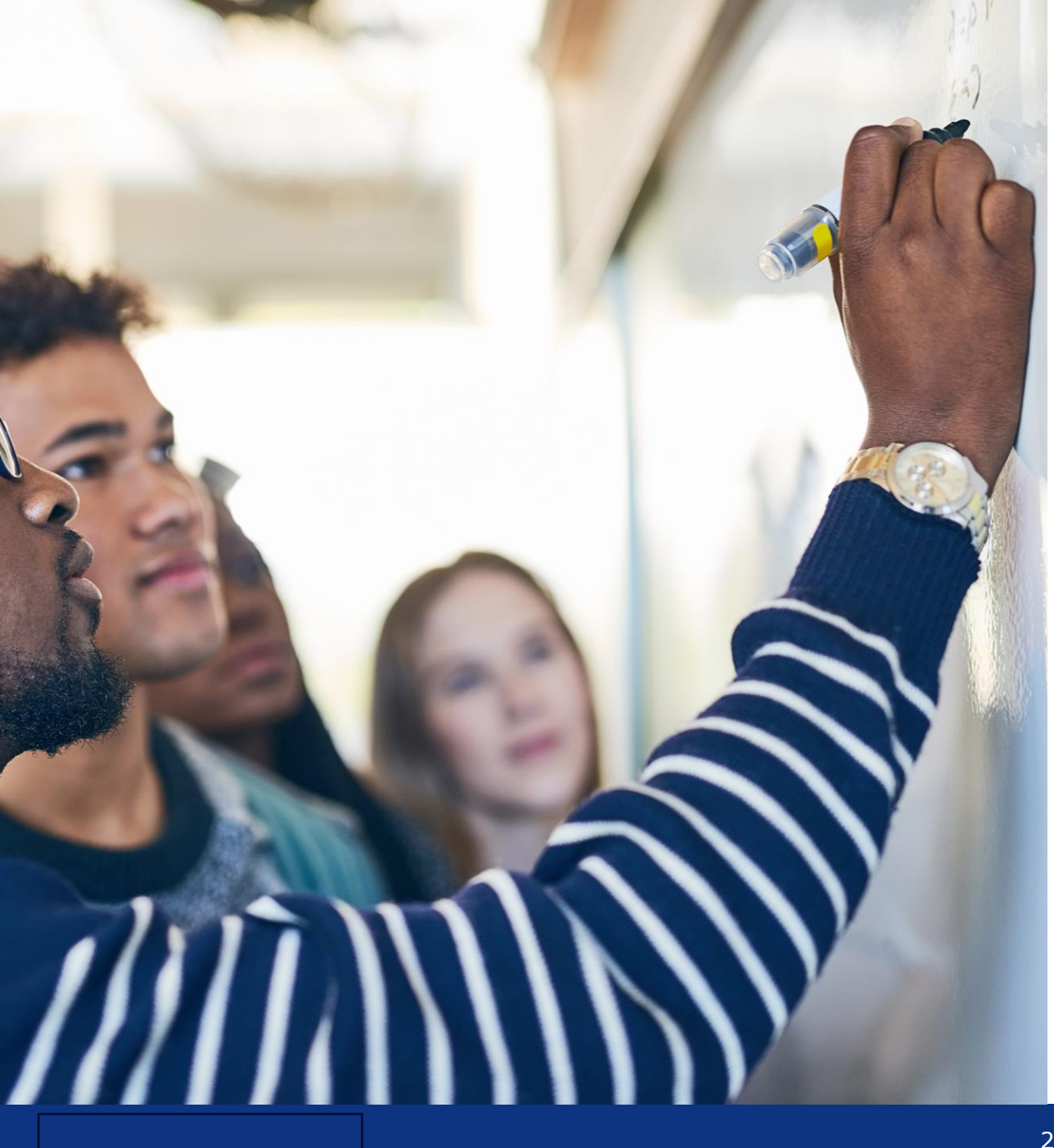

## **Learning Targets**

- PRODUCCT Control Elements
  - Search Bar & Filter
  - Application Modules
- Settings Application
- Identities Applications
  - Layout
  - Record Detail Pages
  - Workflows
- Visitors Application
  - Left Pane Menu
  - Dashboard
  - Check In
  - Check out
  - **Bulk Print**
  - All Visits
  - All Visitors
  - Audit

## **SAFE - Control Elements**

- Search Bar & Filter
- Application Modules

### **Search Bar & Filter**

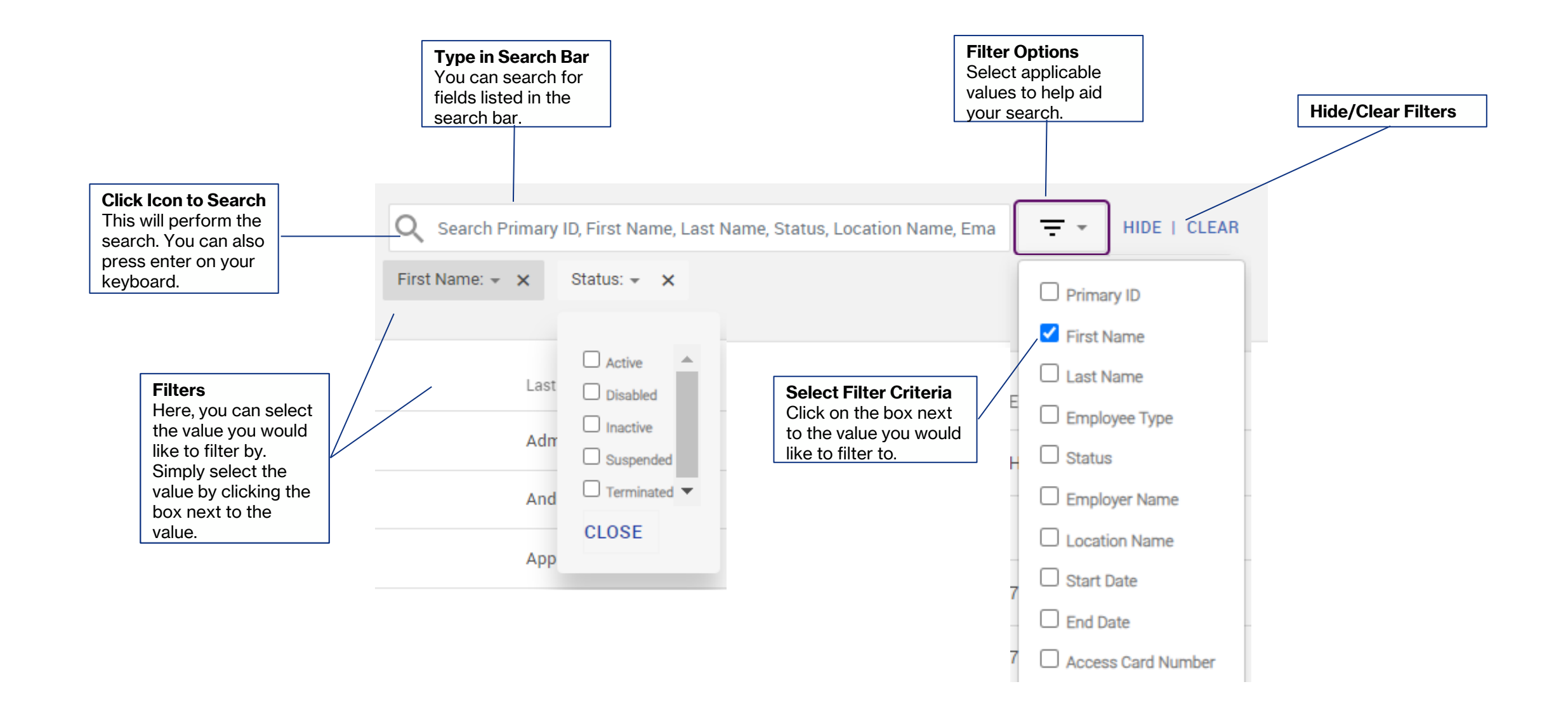

### **Application Modules**

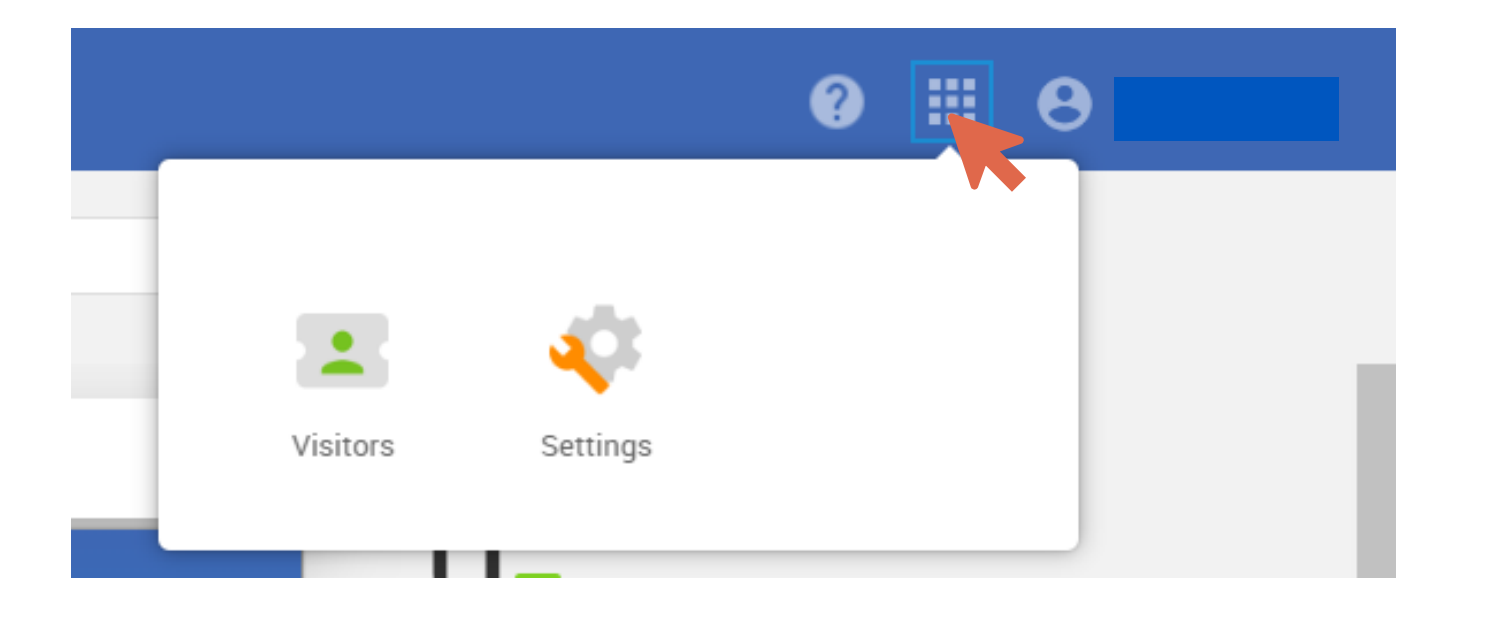

#### Visitors

This Application Module allows you to validate visits, add visits, check-in/out visits, print badges, and support all visitor activities at the Hospital.

#### **Settings**

This Application Module allows you to set preferred languages, set the number of results per page, and select your default application module landing page.

# **Settings Application**

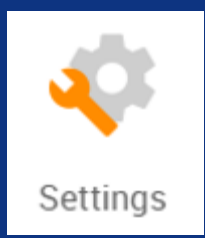

### **Settings – User Preferences & Configuration**

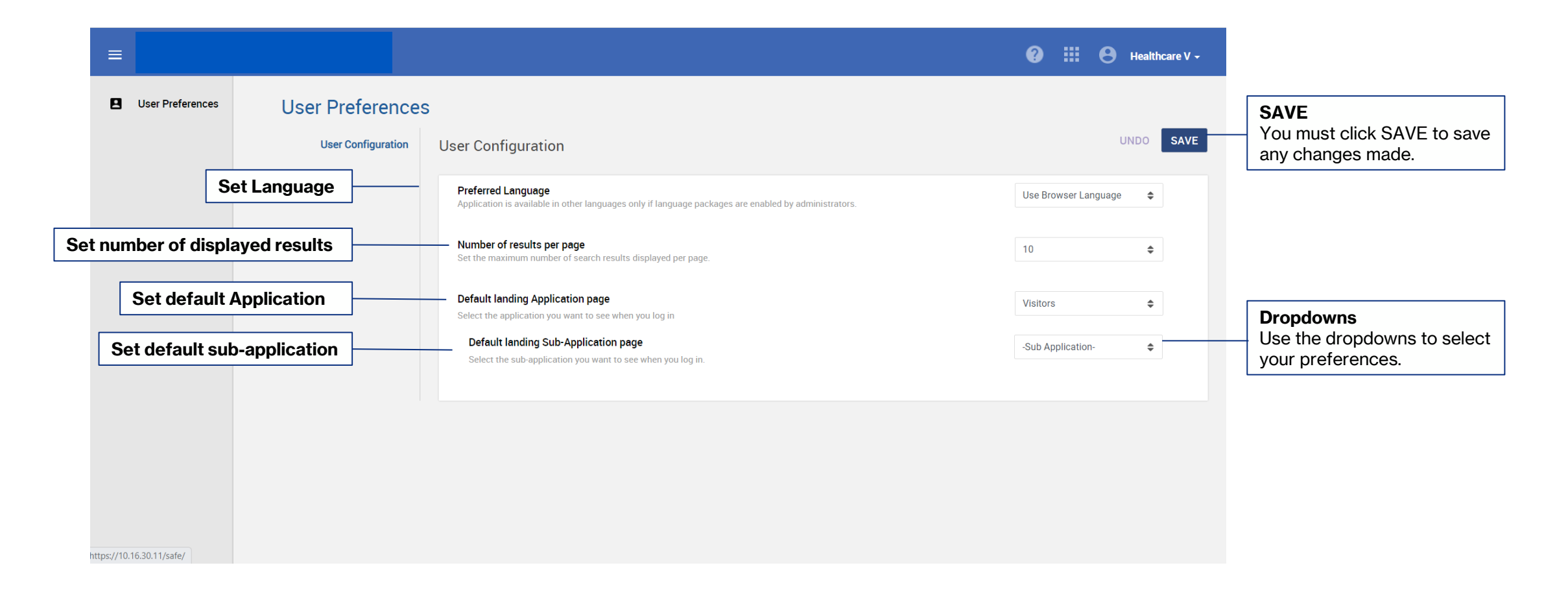

\*It is recommended to set 'Default Landing Application Page' to 'Visitors.'

## **Visitors Application**

- .
- Left Pane Menu
- Dashboard
- Check In
- Visitors
- Check out
- Bulk Print
- All Visits
- All Visitors
- Audit

## **Visitors - Left Pane Menu**

#### Dashboard

View upcoming traffic, future traffic, invited visitors daily count, visitors in the building daily count, denied visitors daily count, and no-show visitors' daily count.

### **Check In**

Check in visitors, check in visitor groups, create new staff visits, create new inpatient visits, create outpatient walk-in visits, capture image of visitor, print badges, capture signatures, scan IDs, view visit details, update visitor information, update contact information and update ID information.

#### **Check Out**

View all visitors that need to Check out and perform check out procedure

### **Bulk Print**

View all unprinted badges and process them for printing in bulk.

#### **All Visits**

View all scheduled visits.

### **All Visitors**

View all visitors entered in SAFE, add new visitors to visitor list, edit visitor details.

#### Audit

View all visit entries and backend details of the visit.

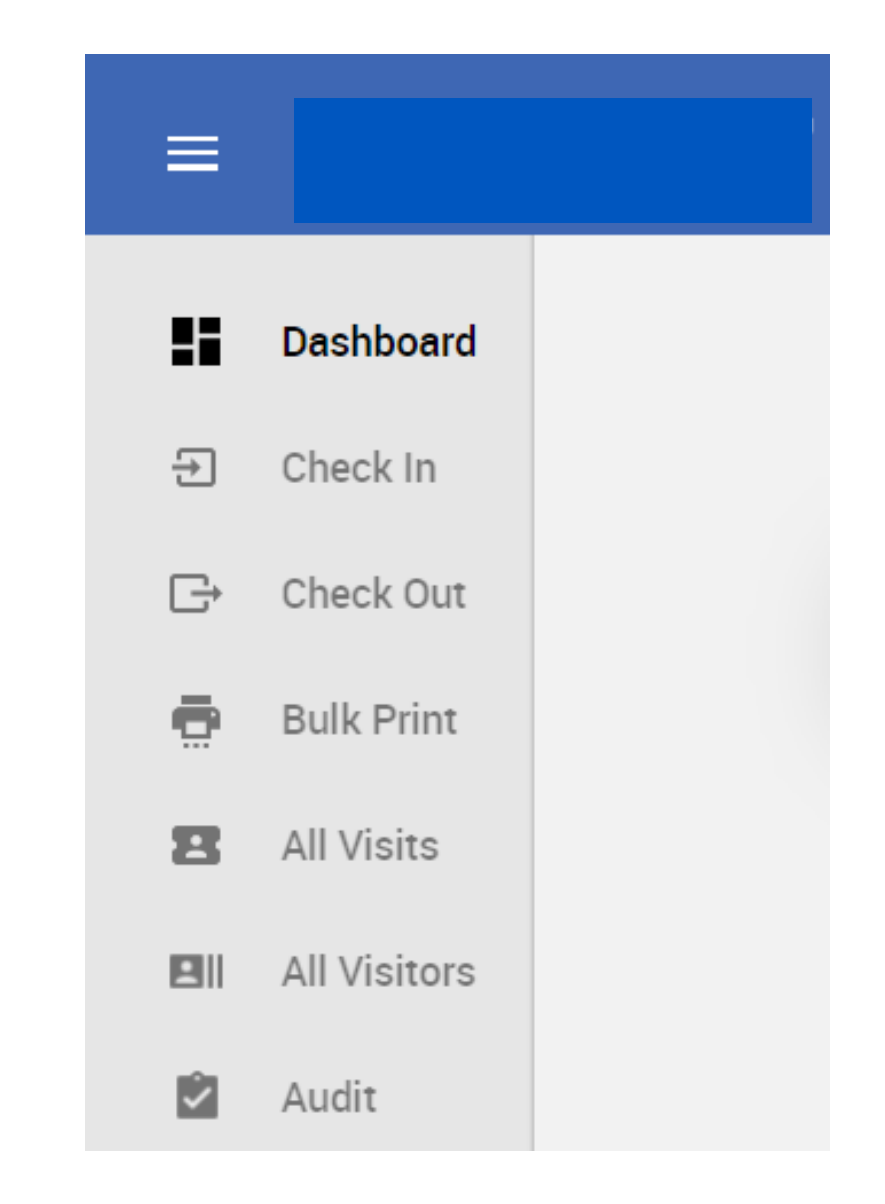

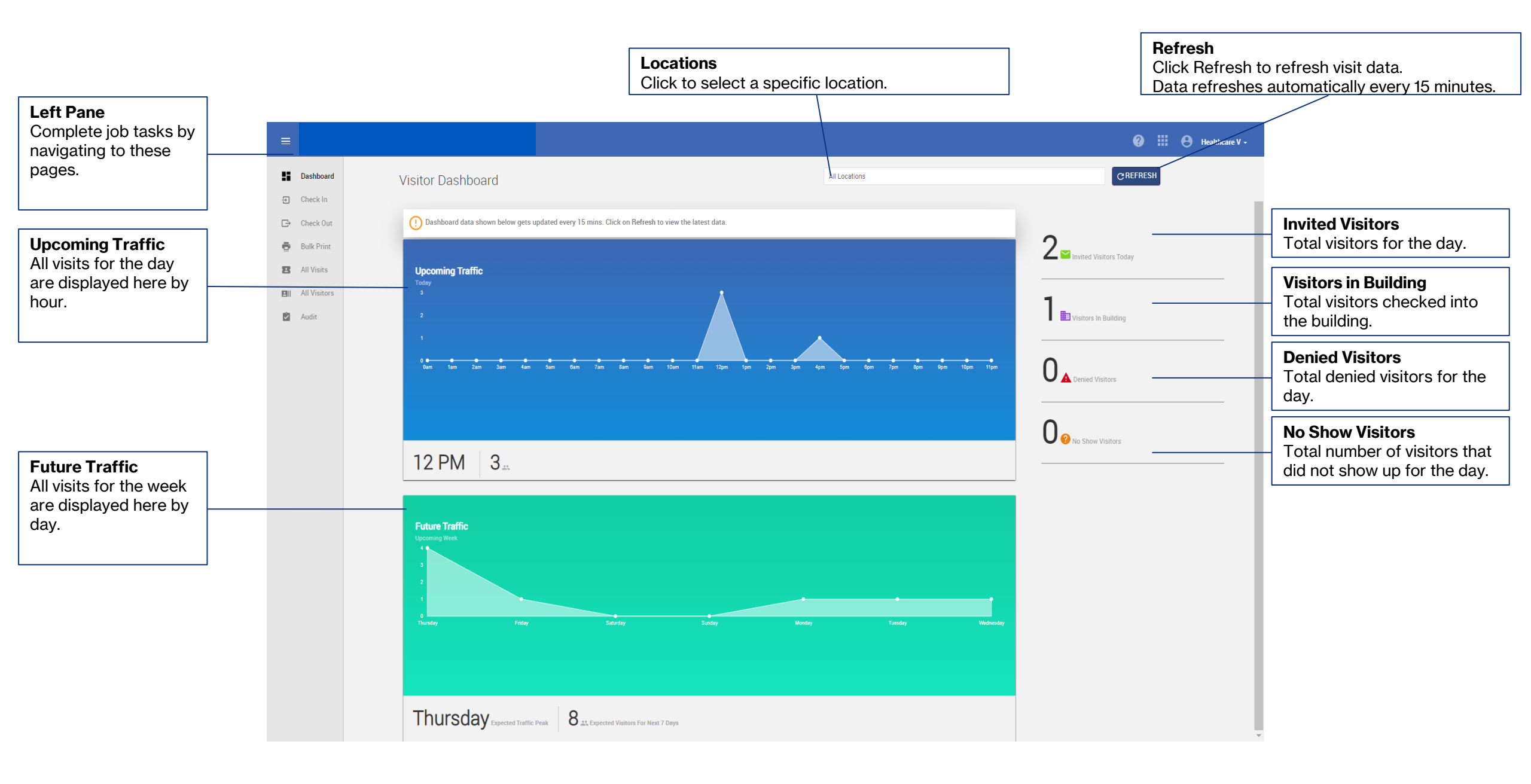

# Visitors Application – Check In

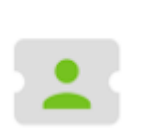

Visitors

- Check In Layout
- Check In Visitors Layout
- Workflows
  - Check In Pre-Registered Visitor
  - Group Check In Visitor
  - Schedule a Visit
  - Issue Temp ID
  - Walk-in Visit

### **Visitors - Check In Layout**

|                       | Filters Search B                       | ar Search Opt                          | ions Hide/Clear Filter                                | Schedule a Visit                      |
|-----------------------|----------------------------------------|----------------------------------------|-------------------------------------------------------|---------------------------------------|
|                       |                                        |                                        |                                                       | Issue Temp ID                         |
|                       |                                        |                                        | ?                                                     | нелион-                               |
|                       | neck In                                | tion Number, Card Number, Compar \Xi 👻 | HIDE   CLEAR SCHEDULE A VISIT ISSUE TEM               | IP IJ WALK-IN VISIT Add Walk-in Visit |
| 는 Check In            | Visit Status: Pending, Regist 🗙        |                                        |                                                       |                                       |
| ⊡+ Check Out          | Visitors                               |                                        |                                                       |                                       |
| 🖶 Bulk Print          | Name Company                           | Confirmation No. Visit Type            | Host Evo Check In                                     | Vicitor Status                        |
| Z All Visits          | BobcatVisit BobcatVisit                | 8133182 Business Meeting               | Bobcat1 Bobcat1 August 1, 2023 2:00 PM                | Pendina                               |
| isitor/Patient Record | RobcatVisit RobcatVisit                | 5238984 Business Meeting               | Robcat&dmin Robcat&dmin August 1 2023 2:00 PM         | Penting                               |
|                       | B Bob Cat                              | 2100520 Business Meeting               | BobcatAdmin BobcatAdmin August 1, 2023 3:00 PM        | Check In Denied                       |
|                       | 8 BobcatVisit BobcatVisit              | 9675100 Business Meeting               | BobcatAdmin BobcatAdmin August 1, 2023 3:00 PM        | Invited                               |
|                       | Bob Cat                                | 8416424 Business Meeting               | BobcatAdmin BobcatAdmin August 1, 2023 4:00 PM        | Check In Denied                       |
|                       | Bob Cat                                | 5004217 Business Meeting               | BobcatAdmin BobcatAdmin August 2, 2023 10:00 AM       | Pending                               |
|                       | Bobcat2 Bobcat2                        | 4085128 Business Meeting               | BobcatApprover BobcatApprover August 2, 2023 10:00 AM | Pending                               |
|                       | BobcatVisit BobcatVisit                | 7718290 Business Meeting               | BobcatAdmin BobcatAdmin August 2, 2023 10:00 AM       | Pending                               |
|                       | Bobcat1 Bobcat1 Texas State University | 2825500 Business Meeting               | BobcatAdmin BobcatAdmin August 2, 2023 11:00 AM       | Pending                               |
|                       | Bobcat2 Bobcat2                        | 4736144 Business Meeting               | BobcatApprover BobcatApprover August 2, 2023 11:00 AM | Checked Out                           |

### **Visitors - Check In Visitors Layout**

| =                                                                                                    |                                                                                                    |                                                                                                    |                                                                                            | 0 III 0 H                                                                                                    | ealthcare V 🗕                  |
|----------------------------------------------------------------------------------------------------|----------------------------------------------------------------------------------------------------|----------------------------------------------------------------------------------------------------|--------------------------------------------------------------------------------------------|----------------------------------------------------------------------------------------------------|--------------------------------|
| Dashboard                                                                                                  | Check In Visitors                                                                                                    |                                                                                                    |                                                                                            |                                                                                                    | CLOSE                          |
| <ul> <li>Check Out</li> <li>Bulk Print</li> <li>All Visits</li> <li>All Visitors</li> <li>Audit</li> </ul> | Cameron Dan's Walk-in Visit         Host       Cameron Dan ♠         Time       01:40 pm - 05:40 pm         Visit Type       Outpatient         Visitors checked In to       2         this building       2 | Cameron Dan                                                                                          | Visitor Information<br>First Name<br>Last Name<br>Date of Birth<br>Company<br>Visitor Type | Cameron<br>Dan<br>03/24/1972                                                                                                    | AVE                            |
|                                                                                                    | VIEW MORE DETAILS          Click Here to Search         Camero                                                                                                    | Sign Here<br>Check In Actions                                                                        | Country<br>Contact Information<br>Email<br>Phone                                           |                                                                                                    |                                |
|                                                                                                    |                                                                                                    | ▲ Additional Information             →                  ▲ Watchlist                  ▲ Capture Image | Escort Name<br>Badge Template<br>Confirmation No.<br>Assistance Required?                  | Outpatient Visitor with photo<br>3036786<br>Ves © No                                                                              | <ul> <li></li> <li></li> </ul> |
|                                                                                                    |                                                                                                    | Imile       Scan ID         Print Badge       Imile         Visitor Status       CHECK IN            | Wi-Fi Required?<br>NDA<br>ID Information<br>Scanning Device                                | ○ Yes ♥ No           Honeywell Reader         ◆           Select the scanner and scan to populate data or fill manually         ● | *<br>]                         |
|                                                                                                    |                                                                                                    | More Actions                                                                                         | Number                                                                                     | Select ID Type                                                                                                    | ÷                              |

### **Visitors - Check In Visitors Layout, Continued**

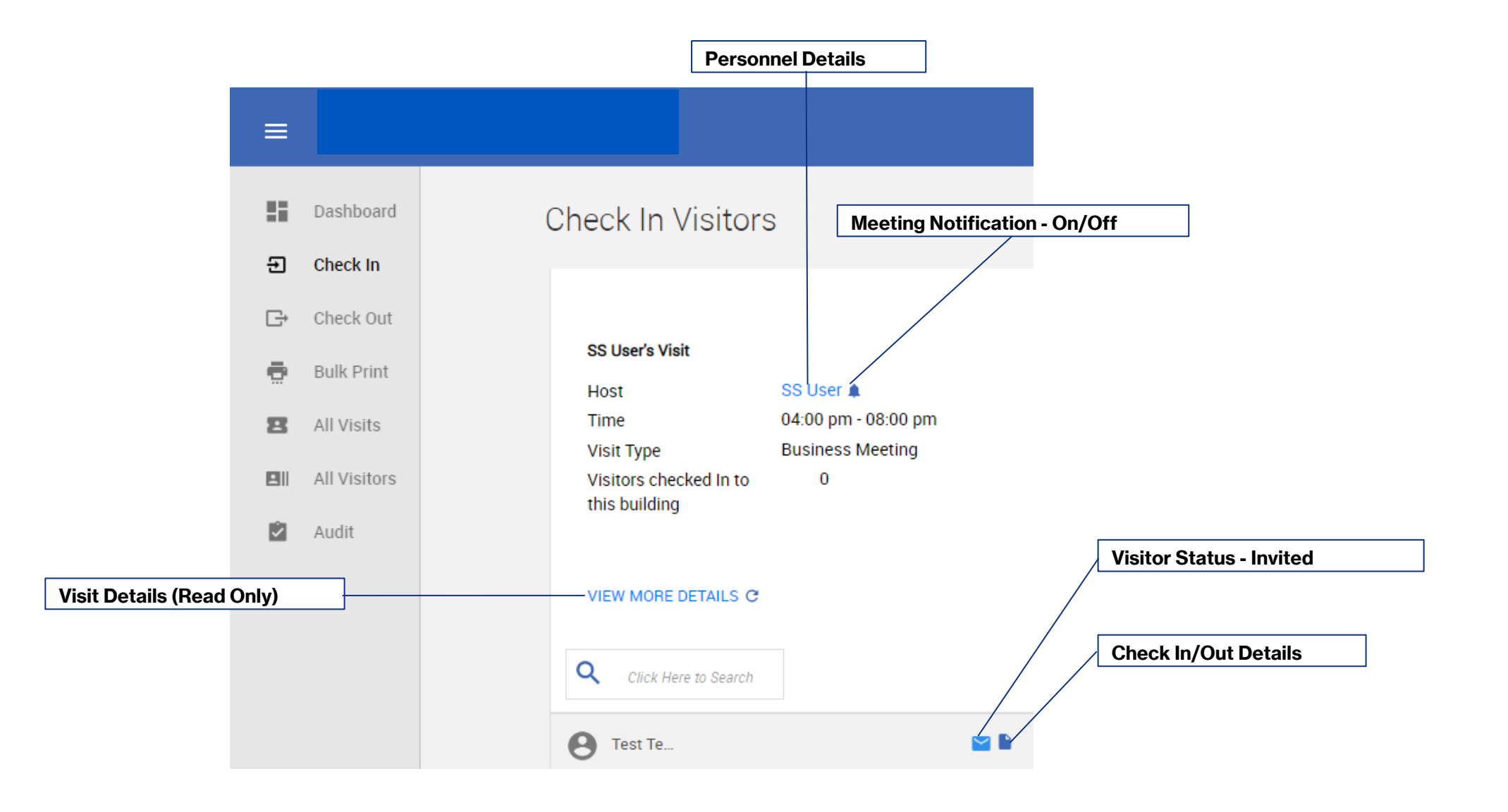

### **Visitors - Check In Visitors Layout, Continued**

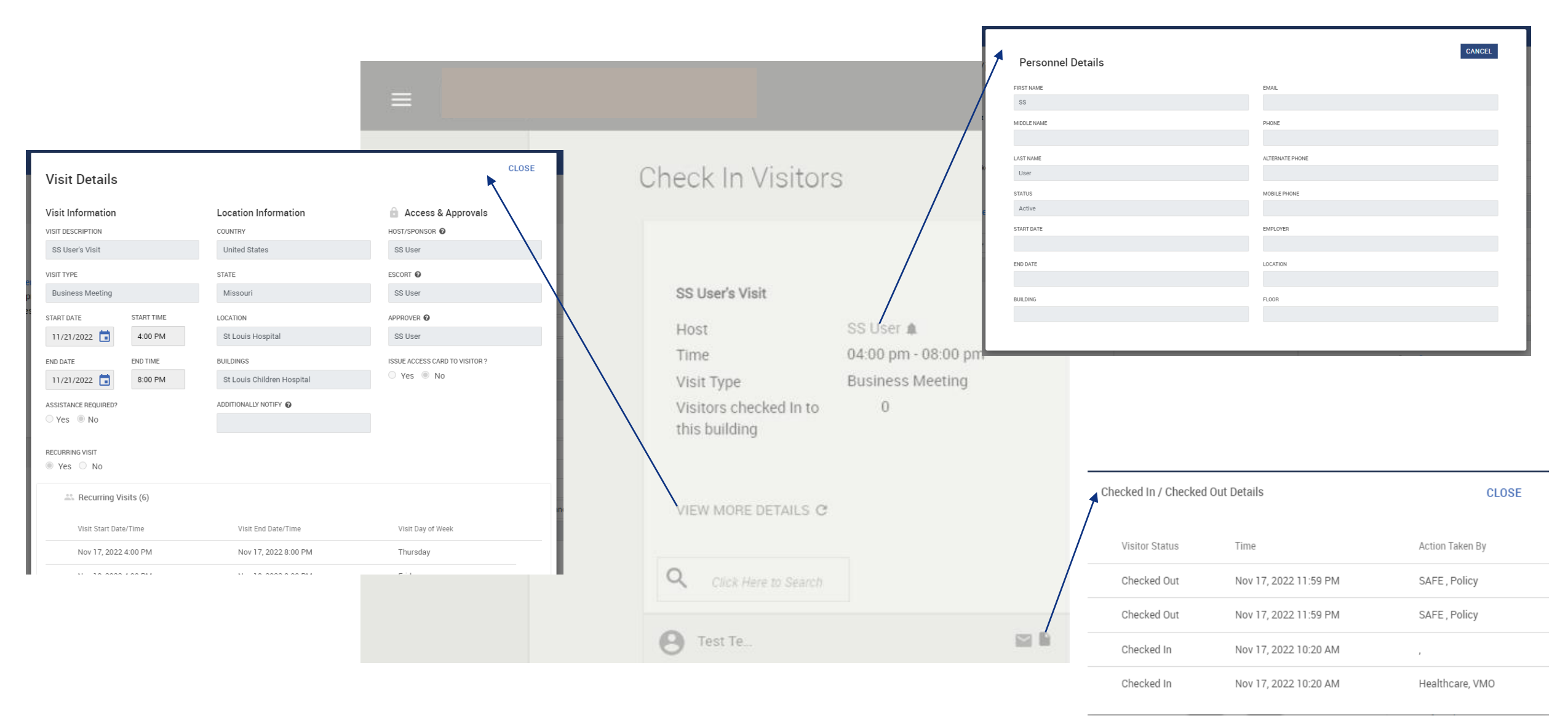

### **Visitors - Check In Visitors Layout**

|                                                                                                    |                                                                                                    |                                                          |                                                                            | 0                                   | ) 🏭 😝 Healthcare V 🗸 |
|----------------------------------------------------------------------------------------------------|----------------------------------------------------------------------------------------------------|----------------------------------------------------------|----------------------------------------------------------------------------|-------------------------------------|----------------------|
| Dashboard                                                                                                  | Check In Visitors                                                                                                    |                                                          |                                                                            |                                     | CLOSE                |
| <ul> <li>Check Out</li> <li>Bulk Print</li> <li>All Visits</li> <li>All Visitors</li> <li>Audit</li> </ul> | Image: Cameron Dan's Walk-in Visit         Host       Cameron Dan (*)         Time       01:40 pm - 05:40 pm         Visit Type       Outpatient         Visitors checked In to       2         this building       2 | Cameron Dan                                              | Visitor Information<br>First Name<br>Last Name<br>Date of Birth<br>Company | Cameron<br>Dan<br>03/24/1972        | SAVE                 |
|                                                                                                    | VIEW MORE DETAILS  Click Here to Search  Camero                                                                                                    | Sign Here                                                | Visitor Type<br>Country<br>Contact Information<br>Email<br>Phone           | Outpatient                          | •                    |
|                                                                                                    |                                                                                                    | Additional Information $\bigcirc$ Watchlist $\checkmark$ | Other Visit Information<br>Escort Name<br>Badge Template                   | Outpatient Visitor with photo       | •                    |
|                                                                                                    |                                                                                                    | <ul> <li>Capture Image →</li> <li>Scan ID</li> </ul>     | Confirmation No.<br>Assistance Required?<br>Wi-Fi Required?                | 3036786<br>○ Yes ◎ No<br>○ Yes ◎ No |                      |
|                                                                                                    |                                                                                                    | Print Badge Visitor Status                               | NDA<br>ID Information<br>Scanning Device                                   | Honeywell Reader                    | ÷<br>注               |
|                                                                                                    |                                                                                                    | More Actions                                             | ID Type<br>Number                                                          | Select ID Type                      | ÷                    |

### **Visitors - Check In Visitors Layout, Continued**

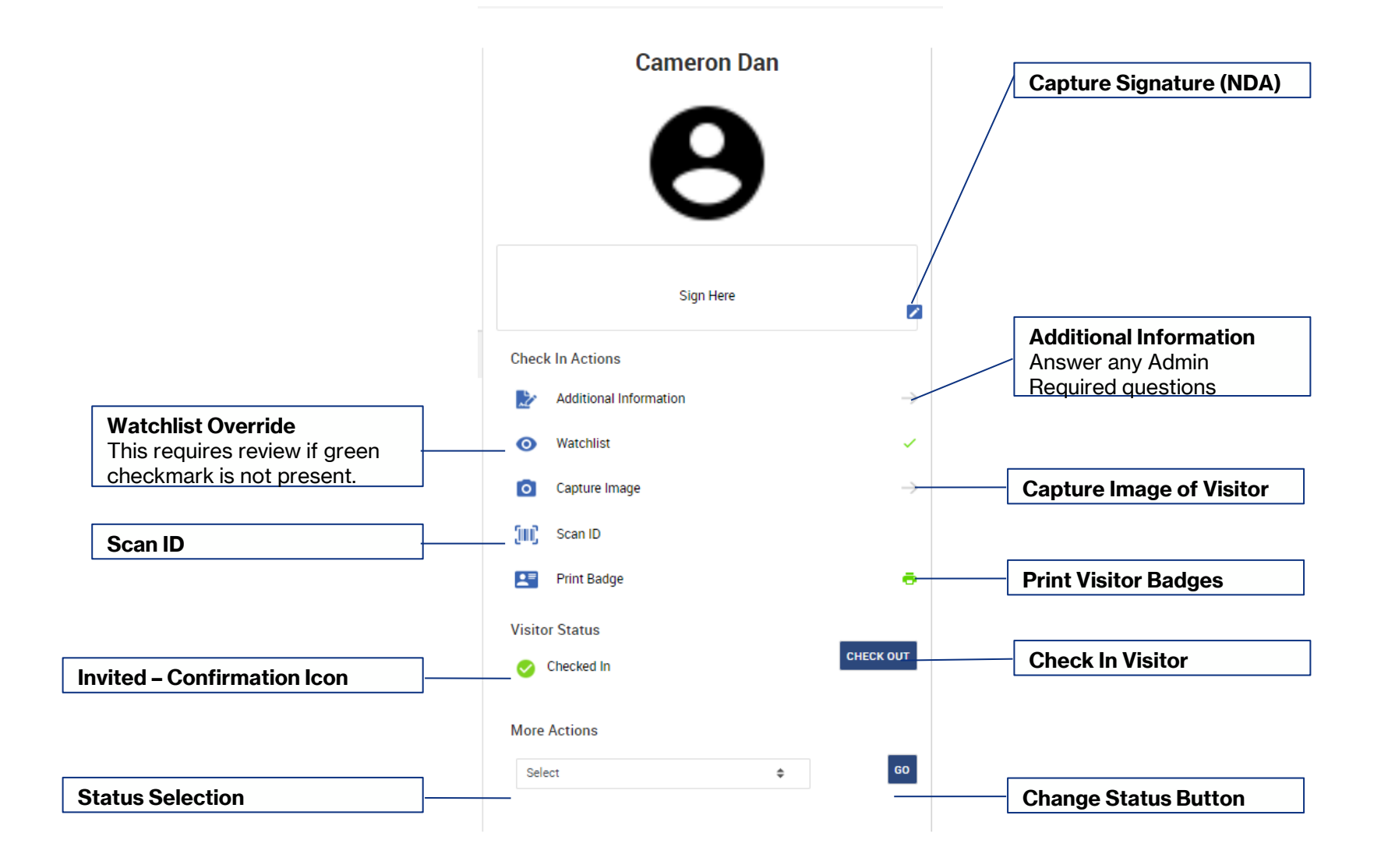

### **Visitors - Check In Visitors Layout, Continued**

| NEW PHOTO    | CLOSE                                                                                                    | <ol> <li>You may be gets excess to conduction information belonging to the Company through my editionable with Company is not sended of generally permission. Larger out to discusse Properties (Include Properties (Include P</li></ol> | y and fund to use if for<br>mergounders, product<br>and Consequy written<br>Additional Information |
|--------------|----------------------------------------------------------------------------------------------------|----------------------------------------------------------------------------------------------------|----------------------------------------------------------------------------------------------------|
| CAPTURE      |                                                                                                    | Sign On the below for:                                                                                                    | test (tem, item) (tem, item)                                                                       |
| UPLOAD CLOSE | 10 Scan                                                                                                    | Invertise     Sign Here       Check In Actions       Image                                                                                                    | CATCEL                                                                                             |
|              | Authentication Passed Name Passed Name Passed DOB 1:38-55789 Issuing State/Country United States Issued Date 115-feb-2011 Expiration Date 117-feb-2021 RE-SCAN ACCEPT CANCEL | <ul> <li>Print Badge</li> <li>Visitor Status</li> <li>Checked In</li> <li>More Actions</li> <li>Success!</li> <li>Check-in Successfu!!<br/>for 1 Visitor</li> </ul>                                                                                                    | Print Preview CLOSE                                                                                |

CANCEL EXPORT PRINT OK

### **Visitors - Check In Visitors Layout**

|                                                                                                    |                                                                                                    |                                                |                                                                                                    | ❷ Ⅲ 0                                                    | 9 Healthcare V - |
|----------------------------------------------------------------------------------------------------|----------------------------------------------------------------------------------------------------|------------------------------------------------|----------------------------------------------------------------------------------------------------|----------------------------------------------------------|------------------|
| Dashboard                                                                                                    | Check In Visitors                                                                                                    |                                                |                                                                                                    |                                                          | CLOSE            |
| <ul> <li>Check III</li> <li>Check Out</li> <li>Bulk Print</li> <li>All Visits</li> <li>All Visitors</li> <li>Audit</li> </ul> | Lameron Dan's Walk-in Visit         Host       Cameron Dan (Cameron Dan (Cameron Dan))         Time       01:40 pm - 05:40 pm         Visit Type       Outpatient         Visitors checked In to       2         this building       VIEW MORE DETAILS | Cameron Dan                                    | Visitor Information<br>First Name<br>Last Name<br>Date of Birth<br>Company<br>Visitor Type<br>Country | Cameron<br>Dan<br>03/24/1972<br>Outpatient               | SAVE             |
|                                                                                                    | Click Here to Search                                                                                                    | Sign Here Z                                    | Contact Information<br>Email<br>Phone                                                                 |                                                          |                  |
|                                                                                                    |                                                                                                    | Additional Information                         | Other Visit Information<br>Escort Name<br>Badge Template                                              |                                                          | \$               |
|                                                                                                    |                                                                                                    | <ul> <li>O Capture Image</li> <li>→</li> </ul> | Confirmation No.<br>Assistance Required?                                                              | 3036786         Yes ◎ No           Q Yes ◎ No         No |                  |
|                                                                                                    |                                                                                                    | Print Badge 🗧                                  | NDA<br>ID Information<br>Scanning Device                                                              |                                                          | \$               |
|                                                                                                    |                                                                                                    | Visitor Status CHECK IN CHECK IN               | ID Type                                                                                               | Select ID Type                                           | ¢                |
|                                                                                                    |                                                                                                    | More Actions                                   | Number                                                                                                |                                                          | •                |

### **Visitors - Check In Visitors Layout, Continued**

|                                    |                         |                                                               | CLOSE   |   | <b>Close</b><br>This will return the user to<br>the Check In Page. |
|------------------------------------|-------------------------|---------------------------------------------------------------|---------|---|--------------------------------------------------------------------|
| Visitor Information                |                         |                                                               | SAVE    | < |                                                                    |
| You may update any non-            | Visitor Information     |                                                               |         |   |                                                                    |
| grayed out information.            | First Name              | Test                                                          |         |   |                                                                    |
|                                    | Last Name               | Testerson                                                     |         |   | Save Button                                                        |
|                                    | Date of Birth           |                                                               |         |   | fields displayed                                                   |
|                                    | Company                 |                                                               |         |   |                                                                    |
|                                    | Visitor Type            | Visitor                                                       | \$      |   |                                                                    |
| Contact Information                | Country                 |                                                               |         |   |                                                                    |
| You may update any non-            | Contact Information     |                                                               |         | 1 |                                                                    |
| grayed out information.            | Email                   | test@test,com                                                 |         |   |                                                                    |
| Other Visit Information            | Phone                   |                                                               |         |   |                                                                    |
| You may update any non-            | Other Visit Information |                                                               |         | 1 |                                                                    |
| grayed out information.            | Escort Name             | SS User                                                       | \$      |   |                                                                    |
|                                    | Badge Template          | QS Badge Template Landscape - Label Printer - Grayscale       | \$      |   |                                                                    |
|                                    | Confirmation No.        | 1882291                                                       |         |   |                                                                    |
|                                    | Assistance Required?    | ○ Yes <sup>®</sup> No                                         |         |   |                                                                    |
|                                    | Wi-Fi Required?         | ○ Yes ● No                                                    |         |   |                                                                    |
| ID Information                     | NDA                     | No                                                            | \$      |   |                                                                    |
| Scanning visitor ID will auto-fill | ID Information          |                                                               |         |   |                                                                    |
| in this information.               | Scanning Device         | E-Seek                                                        | \$<br>ĥ |   |                                                                    |
|                                    |                         | Select the scanner and scan to populate data or fill manually | ()      |   |                                                                    |
|                                    | ID Type                 | Select ID Type                                                | \$      |   |                                                                    |
|                                    | Number                  |                                                               |         |   |                                                                    |
|                                    | Expiration Date         |                                                               |         |   |                                                                    |
|                                    | Issuing Country         | Select                                                        | \$      |   |                                                                    |
|                                    | Issuing State           | Select                                                        | \$      |   |                                                                    |
|                                    |                         |                                                               |         |   |                                                                    |

### **Visitors - Check In Visitors Layout**

|                                                                                                    |                                                                                                    |                                                               |                                                                                                    | (                                                                               | 🛛 🏭 😝 Healthcare V 🗸 |
|----------------------------------------------------------------------------------------------------|----------------------------------------------------------------------------------------------------|---------------------------------------------------------------|----------------------------------------------------------------------------------------------------|---------------------------------------------------------------------------------|----------------------|
| Dashboard                                                                                                    | Check In Visitors                                                                                                    |                                                               |                                                                                                    |                                                                                 | CLOSE                |
| <ul> <li>Check In</li> <li>Check Out</li> <li>Bulk Print</li> <li>All Visits</li> <li>All Visitors</li> <li>Audit</li> </ul> | Cameron Dan's Walk-in Visit         Host       Cameron Dan ▲         Time       01:40 pm - 05:40 pm         Visit Type       Outpatient         Visitors checked In to       2         this building | Cameron Dan                                                   | Visitor Information<br>First Name<br>Last Name<br>Date of Birth<br>Company<br>Visitor Type<br>Country | Cameron<br>Dan<br>03/24/1972<br>Outpatient                                      | SAVE                 |
|                                                                                                    | Click Here to Search                                                                                                    | Sign Here Check In Actions                                    | Contact information<br>Email<br>Phone<br>Other Visit Information                                      |                                                                                 |                      |
|                                                                                                    |                                                                                                    | Modified Matching $\rightarrow$ Image: Watchlist $\checkmark$ | Escort Name<br>Badge Template                                                                         | Outpatient Visitor with photo                                                   | ¢<br>\$              |
|                                                                                                    |                                                                                                    | o Capture Image $ ightarrow$ Scan ID                          | Confirmation No.<br>Assistance Required?<br>Wi-Fi Required?                                           | 3036786<br>○ Yes ◎ No<br>○ Yes ● No                                             |                      |
|                                                                                                    |                                                                                                    | Print Badge 👼                                                 | NDA<br>ID Information<br>Scanning Device                                                              | Honeywell Reader                                                                | ÷ (                  |
|                                                                                                    |                                                                                                    | Visitor Status CHECK IN CHECK IN                              | ID Type                                                                                               | Select the scanner and scan to populate data or fill manually<br>Select ID Type | * [E]<br>*           |
|                                                                                                    |                                                                                                    | More Actions                                                  | Number                                                                                                |                                                                                 |                      |

# Visitors Application – Check In

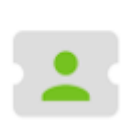

Visitors

✓ Check In Layout

- ✓ Check In Visitors Layout
- Workflows
  - Check In Pre-Registered Visitor
  - Group Check In Visitor
  - Schedule a Visit
  - Issue Temp ID
  - Walk-in Visit

#### 1. Click ' Check In'

2. Search for Visitor

Use the filter to aid you search.

| 55 | Dashboard    | Check Ir | n C                   | CSearch Visitor Name, Host, Confirm | ation Number, Card Num | ber, Compar \Xi 👻 | HIDE   CLEAR                 | SCHEDULE A VISIT ISSUE TEMP | ID WALK-IN      |
|----|--------------|----------|-----------------------|-------------------------------------|------------------------|-------------------|------------------------------|-----------------------------|-----------------|
| Ð  | Check In     |          | N                     | /isit Status: Pending, Regist + 🛛 🗙 |                        |                   |                              |                             |                 |
| G  | Check Out    | Visitors |                       |                                     |                        |                   |                              |                             |                 |
| ē  | Bulk Print   | •        |                       |                                     |                        |                   |                              |                             |                 |
| 8  | All Visits   |          | Name                  | Company                             | Confirmation No.       | Visit Type        | Host                         | Exp Check In                | Visitor Status  |
|    | All Visitors | θ        | BobcatVisit BobcatVis | it                                  | 8133182                | Business Meeting  | Bobcatl Bobcatl              | August 1, 2023 2:00 PM      | Pending         |
| Ŷ  | Audit        | θ        | BobcatVisit BobcatVis | it                                  | 5238984                | Business Meeting  | BobcatAdmin BobcatAdmin      | August 1, 2023 2:00 PM      | Pending         |
|    |              | θ        | Bob Cat               |                                     | 2100520                | Business Meeting  | BobcatAdmin BobcatAdmin      | August 1, 2023 3:00 PM      | Check In Denied |
|    |              | θ        | BobcatVisit BobcatVis | it                                  | 9675100                | Business Meeting  | BobcatAdmin BobcatAdmin      | August 1, 2023 3:00 PM      | Invited         |
|    |              | θ        | Bob Cat               |                                     | 8416424                | Business Meeting  | BobcatAdmin BobcatAdmin      | August 1, 2023 4:00 PM      | Check In Denied |
|    |              | θ        | Bob Cat               |                                     | 5004217                | Business Meeting  | BobcatAdmin BobcatAdmin      | August 2, 2023 10:00 AM     | Pending         |
|    |              | θ        | Bobcat2 Bobcat2       |                                     | 4085128                | Business Meeting  | BobcatApprover BobcatApprove | er August 2, 2023 10:00 AM  | Pending         |
|    |              | θ        | BobcatVisit BobcatVis | it                                  | 7718290                | Business Meeting  | BobcatAdmin BobcatAdmin      | August 2, 2023 10:00 AM     | Pending         |
|    |              | θ        | Bobcat1 Bobcat1       | Texas State University              | 2825500                | Business Meeting  | BobcatAdmin BobcatAdmin      | August 2, 2023 11:00 AM     | Pending         |
|    |              | θ        | Bobcat2 Bobcat2       |                                     | 4736144                | Business Meeting  | BobcatApprover BobcatApprove | er August 2, 2023 11:00 AM  | Checked Out     |

|   | Dashboard    | Check In |                    | Q Search Visitor Name, Host, Confir | mation Number, Card Num | ber, Compa \Xi 👻 | HIDE   CLEAR                 | SCHEDULE A VISIT ISSUE TEMP | D WALK-IN       |
|---|--------------|----------|--------------------|-------------------------------------|-------------------------|------------------|------------------------------|-----------------------------|-----------------|
| I | Check In     |          |                    | Visit Status: Regist X              |                         |                  |                              |                             |                 |
| • | Check Out    | Visitors |                    | • •                                 |                         |                  |                              |                             |                 |
| 1 | Bulk Print   |          |                    |                                     |                         |                  |                              |                             |                 |
|   | All Visits   |          | Name               | Company                             | Confirmation No.        | Visit Type       | Host                         | Exp Check In                | Visitor Status  |
|   | All Visitors | θ        | BobcatVisit Bobcat | Visit                               | 8133182                 | Business Meeting | Bobcatl Bobcatl              | August 1, 2023 2:00 PM      | Pending         |
|   | Audit        | θ        | BobcatVisit Bobcat | Visit                               | 5238984                 | Business Meeting | BobcatAdmin BobcatAdmin      | August 1, 2023 2:00 PM      | Pending         |
|   |              | θ        | Bob Cat            |                                     | 2100520                 | Business Meeting | BobcatAdmin BobcatAdmin      | August 1, 2023 3:00 PM      | Check In Denied |
|   |              | Θ        | BobcatVisit Bobcat | Visit                               | 9675100                 | Business Meeting | BobcatAdmin BobcatAdmin      | August 1, 2023 3:00 PM      | Invited         |
|   |              | Θ        | Bob Cat            |                                     | 8416424                 | Business Meeting | BobcatAdmin BobcatAdmin      | August 1, 2023 4:00 PM      | Check In Denied |
|   |              | θ        | Bob Cat            |                                     | 5004217                 | Business Meeting | BobcatAdmin BobcatAdmin      | August 2, 2023 10:00 AM     | Pending         |
|   |              | θ        | Bobcat2 Bobcat2    |                                     | 4085128                 | Business Meeting | BobcatApprover BobcatApprove | er August 2, 2023 10:00 AM  | Pending         |
|   |              | θ        | BobcatVisit Bobcat | Visit                               | 7718290                 | Business Meeting | BobcatAdmin BobcatAdmin      | August 2, 2023 10:00 AM     | Pending         |
|   |              | θ        | Bobcat1 Bobcat1    | Texas State University              | 2825500                 | Business Meeting | BobcatAdmin BobcatAdmin      | August 2, 2023 11:00 AM     | Pending         |
|   |              | θ        | Bobcat2 Bobcat2    |                                     | 4736144                 | Business Meeting | BobcatApprover BobcatApprove | r August 2, 2023 11:00 AM   | Checked Out     |

#### **3. Select Visitor Record**

#### 4. Review Personnel, Visit, and Check In/Out Details

Review as required. Only available in Read-Only.

| 5 | Dashboard    | Check In           | Q Search Visitor Name, Host, Confirm | nation Number, Card Num | ber, Compar \Xi 👻 | HIDE   CLEAR                  | SCHEDULE A VISIT ISSUE TEMI | PID WALK-IN     |
|---|--------------|--------------------|--------------------------------------|-------------------------|-------------------|-------------------------------|-----------------------------|-----------------|
| Ð | Check In     |                    | Visit Status: Pending, Regist + 🛛 🗙  |                         |                   |                               |                             |                 |
| G | Check Out    | Visitors           |                                      |                         |                   |                               |                             |                 |
| ē | Bulk Print   | Name               | Compony                              | Confirmation No.        | Moit Tune         | Heat                          | Euro Chanale In             | Vieiter Otetue  |
| 8 | All Visits   |                    | Company                              | commation No.           | visit type        |                               |                             |                 |
|   | All Visitors | Bobcatvisit Bobcat | visit                                | 8133182                 | Business Meeting  | Bobcati Bobcati               | August 1, 2023 2:00 PM      | Pending         |
| Ŵ | Audit        | BobcatVisit Bob    | >                                    | 5238984                 | Business Meeting  | BobcatAdmin BobcatAdmin       | August 1, 2023 2:00 PM      | Pending         |
|   |              | Bob Cat            |                                      | 2100520                 | Business Meeting  | BobcatAdmin BobcatAdmin       | August 1, 2023 3:00 PM      | Check In Denied |
|   |              | BobcatVisit Bobcat | Visit                                | 9675100                 | Business Meeting  | BobcatAdmin BobcatAdmin       | August 1, 2023 3:00 PM      | Invited         |
|   |              | Bob Cat            |                                      | 8416424                 | Business Meeting  | BobcatAdmin BobcatAdmin       | August 1, 2023 4:00 PM      | Check In Denied |
|   |              | Bob Cat            |                                      | 5004217                 | Business Meeting  | BobcatAdmin BobcatAdmin       | August 2, 2023 10:00 AM     | Pending         |
|   |              | Bobcat2 Bobcat2    |                                      | 4085128                 | Business Meeting  | BobcatApprover BobcatApprover | August 2, 2023 10:00 AM     | Pending         |
|   |              | BobcatVisit Bobcat | Visit                                | 7718290                 | Business Meeting  | BobcatAdmin BobcatAdmin       | August 2, 2023 10:00 AM     | Pending         |
|   |              | Bobcat1 Bobcat1    | Texas State University               | 2825500                 | Business Meeting  | BobcatAdmin BobcatAdmin       | August 2, 2023 11:00 AM     | Pending         |
|   |              | Bobcat2 Bobcat2    |                                      | 4736144                 | Business Meeting  | BobcatApprover BobcatApprover | August 2, 2023 11:00 AM     | Checked Out     |

| Dashboard    | Check In Visitors                                                                                                    |                             |                                          |                               | GLUSE |
|--------------|----------------------------------------------------------------------------------------------------|-----------------------------|------------------------------------------|-------------------------------|-------|
| Check In     |                                                                                                    | -                           |                                          |                               |       |
| E+ Check Out | SS User's Visit                                                                                                    | Test Testerson              | Visitor Information                      |                               | SAVE  |
| All Visits   | Host SS User &<br>Time 0.2.2.0 pm - 06.20 pm<br>Visit Type Business Meeting<br>Visitors checked in to 2<br>this building | Α                           | First Name<br>Last Name<br>Date of Birth | Test Test 11/17/2022          | ä     |
| 🖄 Audit      | VIEW MORE DETAILS                                                                                                    |                             | Visitor Type<br>Country                  | Visitor                       | •     |
|              | Q. Click Here to Search                                                                                                  | Sign Here                   | Contact Information<br>Email             | festgilest.com                | _     |
|              | 🕑 Test Te                                                                                                    | Check In Actions            | Phone                                    |                               |       |
|              |                                                                                                    | ▶ Additional Information →  | Other Visit Information<br>Escort Name   | SS User                       | •     |
|              |                                                                                                    | 💿 Watchlist 🗸               | Badge Template                           | Outpatient Visitor with photo | •     |
|              |                                                                                                    | Capture Image →             | Confirmation No.<br>Assistance Required? | 3963966<br>9 Yes ® No         |       |
|              |                                                                                                    | III, Scan ID<br>Print Badge | NDA<br>ID Information                    | 183 * NO                      | •     |
|              |                                                                                                    | Visitor Status              | Scanning Device                          | Honeywell Reader \$           | 闰     |
|              |                                                                                                    | More Actions                | ID Type<br>Number                        |                               | •     |

#### 5. Capture Signature (NDA)

Capture as needed.

#### 5a. Sign & Click OK

Click 'Export' to export Signed NDA into a PDF. Click 'Print' to print a signed copy of the signed NDA.

CANCEL EXPORT PRINT OK

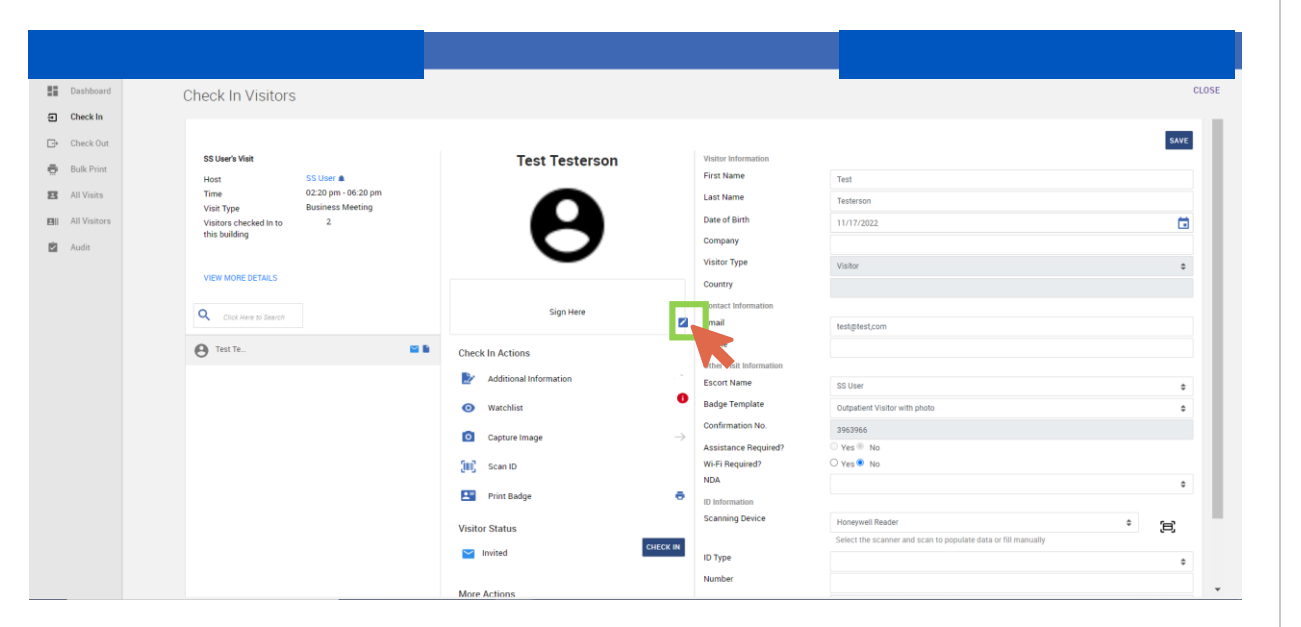

| <ol> <li>You may be given access to confidential information belonging to the Company through my relationship with Company or as a result of my access to Company's premises. I agree not to disclose "Poprieta signatory's own use, except as required by law or court order.</li> <li>Inderstand and achowledge that Cuantum Secure's Proprietary information consists of information and materials that are valuable and not generally known by Company's competitors, including:         <ul> <li>(a) Any and all information consists or information in the structure confidence proposed products, including:</li> <li>(b) Information and materials etaiting to Company's purchasing, accounting and markerial; including, but not limited to, computer printouts, drawing, specifications, notebook entries, technical notes and graphic development agreements.</li> <li>(b) Information and materials etaiting to Company's purchasing, accounting and markering including, but not limited to, markering plans, sales data, unpublished promotional material; cost and princing inform             </li> <li>(b) Information of the type described above which Company datamed from another party and which Company trasts as confidential, whether or not owned or developed by Company.</li> <li>(c) notadiation of being administed to Company for chained, scenario and material costs and principal information to which I may have access during my visit.</li> <li>(h) whether or and assigns and inters to the benefit of Company.</li> </ul> </li> <li>(a) the adhigation and duries at forth herein shall continue for a period or e(1) year from the recept by signatory.</li> <li>The adhigement is blinding on times to the admined Company.</li> <li>(h) additional material is blinding but not incove any adjust of the company of the superscent is blinding on the advalues and functions to the setting of Company.</li> <li>(h) additional</li></ol> | ary information' as defined here to any third party and not to use it for<br>is, computer code, technical memoranda and correspondence, product<br>mation and customer lists.<br>ment or other materials from the premises without Company's written<br>h. |
|----------------------------------------------------------------------------------------------------|----------------------------------------------------------------------------------------------------|
| Sign On the Below bac:                                                                                                    |                                                                                                    |
|                                                                                                    |                                                                                                    |
| Clear signature                                                                                                    |                                                                                                    |
| TEST TESTERSON<br>Name                                                                                                    | NOV 21, 2022 1:07 PM<br>Date & Time                                                                                                    |

#### 6. Answer Additional Information Questions

Only if option is available. This is enabled by Admin Roles.

#### Dashboard CLOSE Check In Visitors E Check In SAVE E+ Check Out SS User's Visit Test Testerson Visitor Informati 🖶 Bulk Print First Name Test Host SS User 🌲 02:20 pm - 06:20 pm E All Visits Time Last Name Testerson Visit Type **Business Meeting** Date of Birth BII All Visitors 11/17/2022 Visitors checked In to 2 this building Company Audit 🖸 Visitor Type Visitor ٥ VIEW MORE DETAILS Country Sign Here Q Click Here to Searc 🗾 🚬 mail test@test.com B Test Te... Check In Actions Additional Information Escort Name SS User ٥ Watchlist Badge Template Outpatient Visitor with photo ٥ 3963966 Capture Image Yes No Assistance Regu Scan ID Wi-Fi Required? ○ Yes ● No ٥ Print Badge ID Information Scanning Device Honeywell Read ¢ 冟 Visitor Status Invited ID Type ٥ Number \* More Actions

#### 6a. Answer Questions & Click Submit

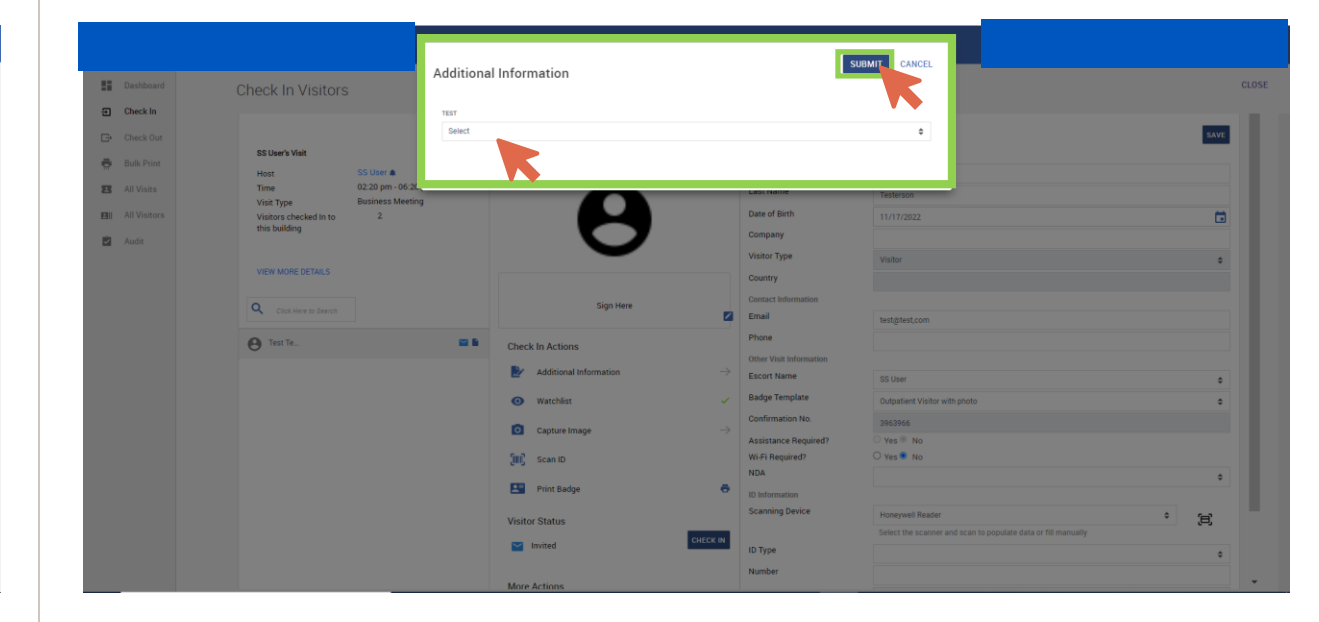

#### 7. Review Watchlist Details

If a green checkmark is present, you may skip this step.

| 📰 Da       | ashboard   | Check In Visitors      |                                         |                        |                         |                                                               | CLOSE |
|------------|------------|------------------------|-----------------------------------------|------------------------|-------------------------|---------------------------------------------------------------|-------|
| 🕣 Ch       | neck In    |                        |                                         |                        |                         |                                                               |       |
| ⊡+ Ch      | neck Out   |                        |                                         |                        |                         |                                                               | SAVE  |
| a Bu       | ulk Print  | SS User's Visit        |                                         | Test Testerson         | Visitor Information     |                                                               |       |
| - <u>-</u> |            | Host                   | SS User 🌲                               |                        | First Name              | Test                                                          |       |
| B All      | l Visits   | Time<br>Visit Type     | 02:20 pm - 06:20 pm<br>Business Meeting | $\mathbf{\Lambda}$     | Last Name               | Testerson                                                     |       |
| EII AI     | l Visitors | Visitors checked In to | 2                                       |                        | Date of Birth           | 11/17/2022                                                    |       |
| 🖄 Au       | udit       | this building          |                                         | <b>O</b>               | Company                 |                                                               |       |
|            |            |                        |                                         |                        | Visitor Type            | Visitor                                                       | 0     |
|            |            | VIEW MORE DETAILS      |                                         |                        | Country                 |                                                               |       |
|            |            | 0                      |                                         | Sign Here              | Contact Information     |                                                               |       |
|            |            | Clex Mere to bearen    |                                         |                        | Email                   | test@test.com                                                 |       |
|            |            | e Test Te              | a 6                                     | Check In Actions       | Phone                   |                                                               |       |
|            |            |                        |                                         | Additional Information | Other Visit Information |                                                               |       |
|            |            |                        |                                         | Additional information | Escort Name             | SS User                                                       | •     |
|            |            |                        |                                         | Watchlist              | Badge Template          | Outpatient Visitor with photo                                 | ۰     |
|            |            |                        |                                         | Capture Image          | → hation No.            | 3963966                                                       |       |
|            |            |                        |                                         | _                      | Assumce Required?       | Yes No                                                        |       |
|            |            |                        |                                         | (III) Scan ID          | Wi-Fi Required?         | O Yes● No                                                     |       |
|            |            |                        |                                         | Print Badge            | ID Information          |                                                               | •     |
|            |            |                        |                                         |                        | Scanning Device         | Honeyvell Reader                                              |       |
|            |            |                        |                                         | Visitor Status         |                         | Select the scanner and scan to populate data or fill manually | * (8) |
|            |            |                        |                                         | Minvited CHECK         | ID Type                 |                                                               |       |
|            |            |                        |                                         |                        | Number                  |                                                               |       |
|            |            |                        |                                         | More Actions           |                         |                                                               | Ψ     |

#### 7a. Review Details, Enter Notes, and Override/Deny

'Deny Check In' will not allow the visitor to check in. 'Override' will allow the visitor to check in.

| 2 Matches For Bad Person                                                                                                    |  |
|----------------------------------------------------------------------------------------------------|--|
| Reported By :<br>The visitor with name 'Bad Person' has been matched in <b>SAFE WatchList</b> with a<br>listed identity with name Bad Person. The reason for this match is 'First Name &<br>Last Name Like And matched'. The Watchlist Reason is 'NA' |  |
| NOTES This person is not bad - Really!                                                                                                    |  |
| please enter the notes.                                                                                                    |  |
| CANCEL DENY CHECK IN OVERRIDE                                                                                                    |  |

#### 8. Capture Image

Capture as needed.

| Dashboard    | Check In Visitors                                                  |                          |                              |                               | CLOSE |
|--------------|--------------------------------------------------------------------|--------------------------|------------------------------|-------------------------------|-------|
| Check In     |                                                                    |                          |                              |                               |       |
| 🕞 Check Out  | SS User's Visit                                                    | Test Testerson           | Visitor Information          |                               | SAVE  |
| All Visits   | Host SS User  Time 02:20 pm - 06:20 pm Visit Type Business Meeting |                          | First Name<br>Last Name      | Test<br>Testerson             | - 1   |
| All Visitors | Visitors checked In to 2.<br>this building                         |                          | Date of Birth<br>Company     | 11/17/2022                    |       |
|              | VIEW MORE DETAILS                                                  | •                        | Visitor Type<br>Country      | Visitor                       | •     |
|              | Q Click Here to Search                                             | Sign Here                | Contact Information<br>Email | test@test.com                 | - 1   |
|              | 🕒 Test Te 🗳 🖬                                                      | Check In Actions         | Phone                        |                               | - 11  |
|              |                                                                    | Moditional Information → | Escort Name                  | SS User                       | •     |
|              |                                                                    | 💿 Watchlist 🗸            | Badge Template               | Outpatient Visitor with photo | •     |
|              |                                                                    | Capture Image            | Confirmation No.             | 3963966                       |       |
|              |                                                                    | [II] Scan ID             | Fi Required?                 | Yes® No                       | - 11  |
|              |                                                                    | 🖭 Print Badge 👼          | ID Information               |                               | •     |
|              |                                                                    | Visitor Status           | Scanning Device              | Honeywell Reader ¢            | E     |
|              |                                                                    | Invited CHECK IN         | ID Type                      | and the reservery             | •     |
|              |                                                                    | More Actions             | Number                       |                               | •     |

#### 8a. Click Capture, Click Camera Icon, and Click Save

If you wish, you can resize the photo before you save the image.

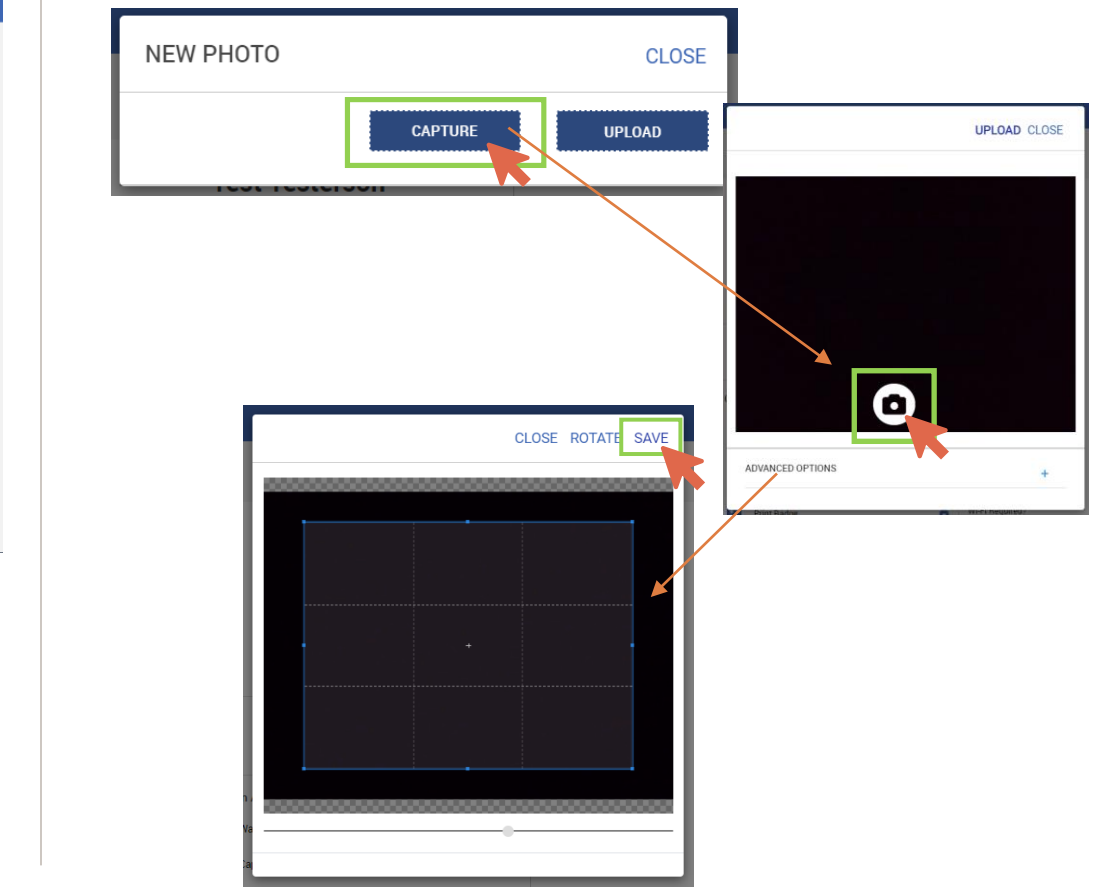

#### 😮 🏭 😁 Healthcare V -CLOSE Dashboar Check In Visitors E Check In SAVE E+ Check Ou SS User's Visit Test Testerson Visitor Informati 🖶 Bulk Prin First Name Host SS User 🌲 Test 02:20 pm - 06:20 pm B All Visits Time Last Name Testerson Visit Type **Business Meeting** Date of Birth BII All Visitors Visitors checked In to 2 11/17/2022 this building Company Audit Audit Visitor Type Visitor ٥ VIEW MORE DETAILS Country Q Click Here to Searc Sign Here Z Email test@test.com Phone B Test Te... Check In Actions Other Visit Inform Additional Information Escort Name SS User ٥ Watchlis Badge Template Outpatient Visitor with phot ٥ Confirmation N 3963966 Capture Ima Ves No istance Require Scan ID Wi-Fi Required ○ Yes ● No ٥ Print Badge Scanning Devic Honeywell Read ٥ E Visitor Status Invited ID Type ٥ Number \* More Actions

**9. Scan ID** Capture as needed.

#### 9a. Select Scanning Device, Select ID Type, then Scan

Click 'Accept' to accept the scan. Scanning IDs will fill out ID Information section.

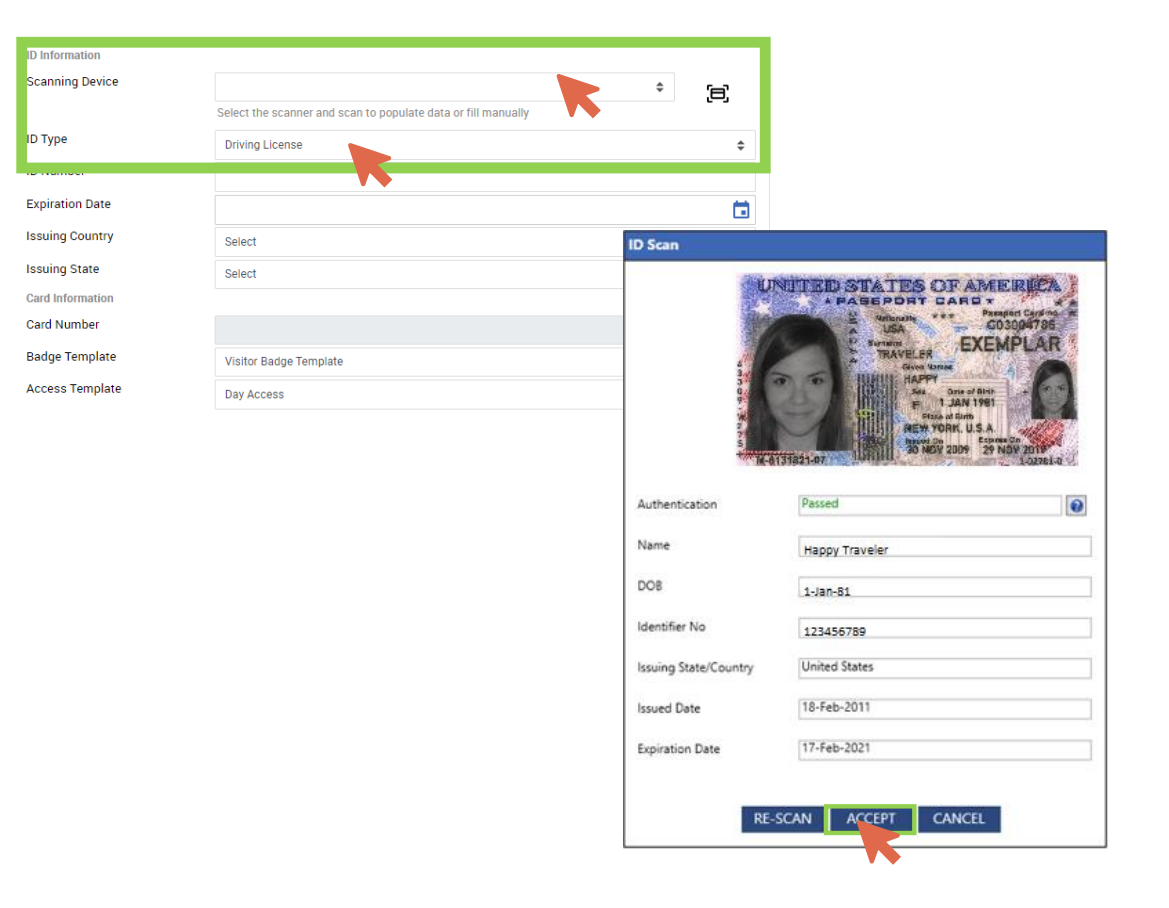

#### **10. Review Visitor & Contact Information**

Edit as needed. Grayed-out fields cannot be updated.

#### Dashboard CLOSE Check In Visitors Check In E+ Check Out SAVE SS User's Visit Test Testerson 🖶 Bulk Prin st Name Host SS User 🌲 Test Testerson 02:20 pm - 06:20 pm E All Visits Time ast Name Visit Type **Business Meeting** 11/17/2022 ate of Birth BII All Visitors Visitors checked In to 2 this building mpany Audit 🖸 sitor Type ٥ VIEW MORE DETAILS untry Sign Here Q Click Here to Searc test@test.con B Test Te... Check In Actions Additional Information Escort Name SS User ٥ Badge Template Watchlis Outpatient Visitor with phot ۰ 3963966 Capture Image Yes No Assistance Requi Scan ID Wi-Fi Required ○ Yes ● No ٥ Print Badge ID Information Scanning Device Honeywell Read E Visitor Status Invited ID Type ٥ Number \* More Action

#### **11. Confirm Other Visit Information**

Confirm Escort Name, Badge Template, and if Wi-Fi or an NDA is Required. Edit as needed. Grayed-out fields cannot be updated.

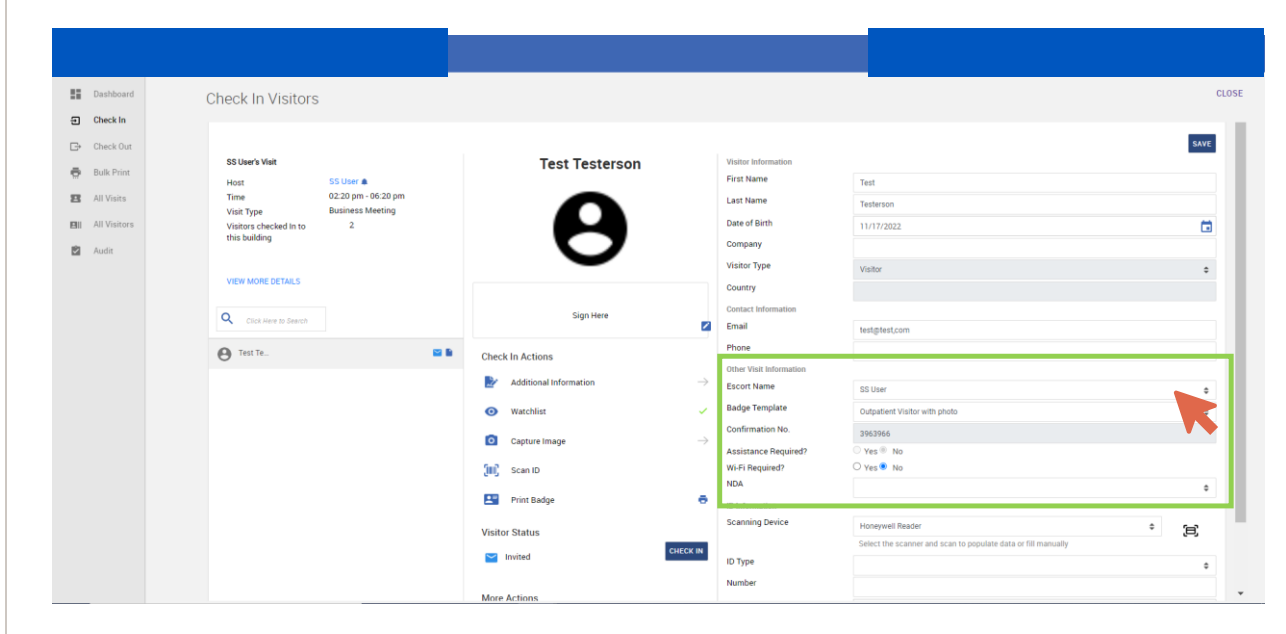

#### **12. Review ID Information**

Enter/Edit as needed. Grayed-out fields cannot be updated.

**13. Click 'Save'** Only required if edits were made

| Buildboard     Check In Visitors       Check In     Starsboard       Check In     Starsboard       Build Visitors     Starsboard       Visit Starsboard     Starsboard       Build Visitors     Starsboard       Visit Tryneker Building     Date of Birth       Build Visitors     Visit Tryneker Building                                                                                                    | CLOSE |
|----------------------------------------------------------------------------------------------------|-------|
| Check In       Check Out       St User's Valut     Test Testerson       Built Plint     Host     SS User's       Host     SS User's     Fest Manie       Time     02.0 pm - 06.20 pm       Visit Type     Builess Metring       Visit Type     Builess Metring       Other of Silver's     Cent       Image     0.2 pm - 06.20 pm       Dist     Test Testerson       Dist     Test Testerson       Dist     Test Testerson       Dist     Test Testerson       Dist     Test Testerson       Dist     Test Testerson       Dist     Test Testerson       Dist     Test Testerson       Dist     Test Testerson       Dist     Test Testerson       Dist     Test Testerson       Dist     Test Testerson       Dist     Test Testerson       Dist     Test Testerson       Dist     Testerson       Dist     Testerson       Dist     Testerson       Dist     Testerson       Dist     Testerson       Dist     Testerson       Dist     Testerson       Dist     Testerson       Dist     Testerson       Dist     Testerson | SAVE  |
| Start Nation     Start Nation     Test Testerson     Water Information       Buil R Print     Hoat     SS User A     Fest Testerson     Water Information       Bil Al Vistor     Hoat     SS User A     Fest Testerson     Fest Manie       Bil Al Vistors     Vistor Shore A     Autor     Externon       Bil Al Vistors     Vistor Shore A     2     Date of Birth       Bil Al Vistors     Autor     Company     Company                                                                                                    | SAVE  |
|                                                                                                    |       |
| Visitor Type Visitor                                                                                                    | •     |
| View Mone De IALS         Country           Contact Information         Contact Information           Citic Alers to Deacts         Email           Image: Sign Here         Email                                                                                                    |       |
| Check In Actions Phone                                                                                                    | - 11  |
| Other Year Minimutation     Other Year Minimutation     Other Year Minimutation     Other Year Minimutation     Other Year Minimutation     Other Year Minimutation     Other Year Minimutation                                                                                                    | •     |
| 🐼 Watchist 🗸 Badge Template Outputert Visitor with photo                                                                                                    | •     |
| Confirmation No.         3963966           Confirmation No.         3963966           Assistance Required?         Ves <sup>III</sup> No           Scan ID         W6F Required?         Ves <sup>III</sup> No           NoA         Ves <sup>III</sup> No                                                                                                    |       |
| Print Badge     In Information       Visitor Status     Scanning Denice       Moneywell Reader     #       Select the scanner and scan to populate data of fill manually       Invited     0 Type                                                                                                    | E C   |

| Dashboard      | Check In Visitors                    | 6                   |                        |                         |                                                                                | CLOSE |
|----------------|--------------------------------------|---------------------|------------------------|-------------------------|--------------------------------------------------------------------------------|-------|
| Check In       |                                      |                     |                        |                         |                                                                                |       |
| Et Check Out   |                                      |                     |                        |                         |                                                                                | SAVE  |
|                | SS User's Visit                      |                     | Test Testerson         | Visitor Information     |                                                                                |       |
| 🖶 Bulk Print   | Host                                 | SS User 🌲           |                        | First Name              | Test                                                                           |       |
| 😰 All Visits   | Time                                 | 02:20 pm - 06:20 pm | $\frown$               | Last Name               | Testerson                                                                      |       |
| All Visitors   | Visit Type<br>Visitors checked in to | 2                   |                        | Date of Birth           | 11/17/2022                                                                     |       |
| 🖻 Audit        | this building                        |                     |                        | Company                 |                                                                                |       |
| <b>D</b> Patan |                                      |                     |                        | Visitor Type            | Visitor                                                                        |       |
|                | VIEW MORE DETAILS                    |                     |                        | Country                 |                                                                                |       |
|                | 2                                    |                     | Cine Have              | Contact Information     |                                                                                |       |
|                | Click Here to Search                 |                     | Sign Here              | Email                   | test@test,com                                                                  |       |
|                | A Test Te                            | a 6                 | Check In Actions       | Phone                   |                                                                                |       |
|                | Ŭ                                    |                     |                        | Other Visit Information |                                                                                |       |
|                |                                      |                     | Additional Information | Escort Name             | SS User                                                                        | •     |
|                |                                      |                     | Watchlist              | Badge Template          | Outpatient Visitor with photo                                                  | 0     |
|                |                                      |                     | Cantura Imaga          | Confirmation No.        | 3963966                                                                        |       |
|                |                                      |                     | Captule image          | Assistance Required?    | ⊖ Yes ® No                                                                     |       |
|                |                                      |                     | 🛄 Scan ID              | Wi-Fi Required?         | ○ Yes ♥ No                                                                     |       |
|                |                                      |                     | Print Badge            | 5                       |                                                                                | •     |
|                |                                      |                     |                        | Scanning Device         | (                                                                              |       |
|                |                                      |                     | Visitor Status         |                         | Honeywell Reader Select the scanner and scan to populate data or fill manually | * (5) |
|                |                                      |                     | Minvited CHECK II      | ID Type                 | overes one essenter and over to populate sails of the manually                 |       |
|                |                                      |                     |                        | Number                  |                                                                                | • •   |
|                |                                      |                     | More Actions           |                         |                                                                                | Ψ     |

#### 14. Print Badge

14a. Click 'Print'

| Dashboard                                                                                                  | Check In Visitors                                                                                                    |                                                                          |                                                                                            |                                          | CLOSE |
|----------------------------------------------------------------------------------------------------|----------------------------------------------------------------------------------------------------|--------------------------------------------------------------------------|--------------------------------------------------------------------------------------------|------------------------------------------|-------|
| <ul> <li>Check Out</li> <li>Bulk Print</li> <li>All Visits</li> <li>All Visitors</li> <li>Audit</li> </ul> | SS User's Viet<br>Host SS User &<br>Time 0.2.20 pm - 06.20 pm<br>Visit: Type Business Meeting<br>Visitors checked in to 2<br>this building | Test Testerson                                                           | Visitor Information<br>First Name<br>Last Name<br>Date of Birth<br>Company<br>Visitor Type | Test Testenson Visitor Visitor           | ×ve   |
|                                                                                                    | VIEW MORE DETAILS Q. CICL After to Search Q. Test Te                                                                                       | Sign Here Z                                                              | Country<br>Contact Information<br>Email<br>Phone                                           | testgatest.com                           |       |
|                                                                                                    |                                                                                                    | <ul> <li>Additional Information</li> <li>→</li> <li>Watchlist</li> </ul> | Escort Name<br>Badge Template                                                              | SS User<br>Outpatient Visitor with photo | •     |
|                                                                                                    |                                                                                                    | Capture Image →                                                          | Confirmation No.<br>Assistance Required?                                                   | 3963966<br>○ Yes ® No<br>○ Yes ® No      |       |
|                                                                                                    |                                                                                                    | Print Badge                                                              | NDA<br>Impaction                                                                           |                                          | •     |
|                                                                                                    |                                                                                                    | Visitor Status                                                           | ID Type                                                                                    | Honeywell Reader                         |       |
|                                                                                                    |                                                                                                    | More Actions                                                             | Number                                                                                     |                                          | •     |

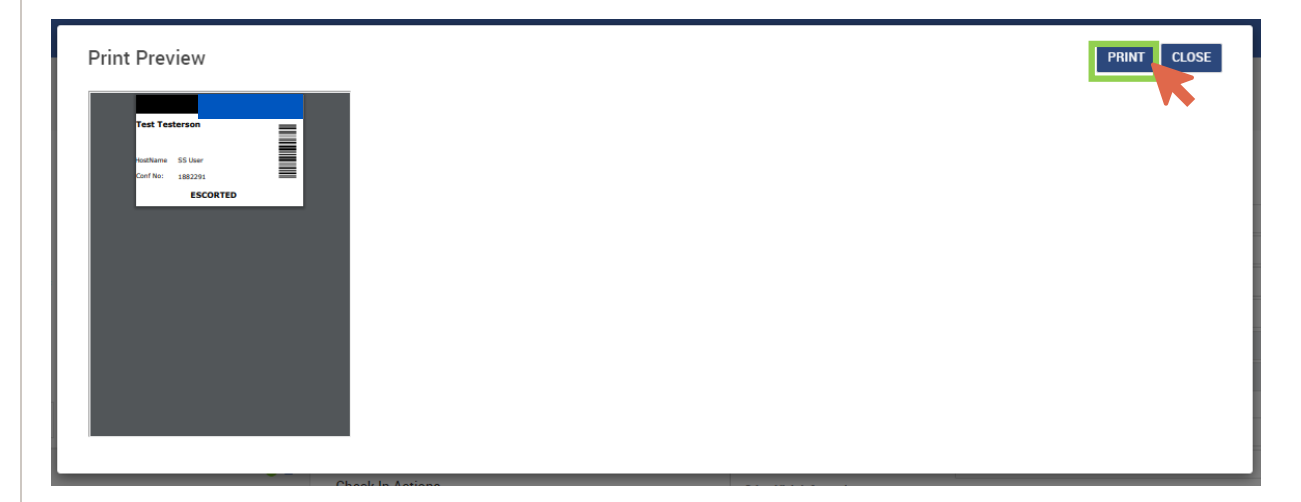

#### 15. Click 'Check In'

16. Click 'Close'

| Dashboard                                                                                                    | Check In Visitors                                                                                                    |                                                                                                    |                                                                                                    | CLOSE                                                                                                    |
|----------------------------------------------------------------------------------------------------|----------------------------------------------------------------------------------------------------|----------------------------------------------------------------------------------------------------|----------------------------------------------------------------------------------------------------|----------------------------------------------------------------------------------------------------|
| <ul> <li>Check In</li> <li>Check Out</li> <li>Bulk Print</li> <li>All Vrists</li> <li>All Vristors</li> <li>Audit</li> </ul> | SS User's Visit Host SS User & Time 02:20 pm - 06:20 pm Visit Type Business Meeting Visitors checked in to 2 the building VIEW MORE DETAILS | Test Testerson                                                                                                    | Visitor Information<br>First Name<br>Last Name<br>Date of Birth<br>Company<br>Visitor Type<br>Country<br>Countar Unformation                                                                                                    | Test<br>Test<br>Testeron<br>11/17/2022 C                                                                                                    |
|                                                                                                    | Crock Here to Education                                                                                                    | Sign Here Sign Here Sign H | Email testgitest.com Prone Conf Varian Education No. Sol User Badgo Template Confirmation No. 393566 Assistance Required? VerSill Rol VerSill Rol Di Information Scanning Device Di Information Scanning Device Di Type Type Type | St User   SS User   SS User   SS User   SS User   SS User   SS User   SS User   SS User   SS User   SS User   SS User   SS User   SS User   SS User   SS User   SS User   SS User   SS User   SS User  SS User  SS |

| Dashboard                                                                                                    | Check In Visitors                                                                                                    |                                                                                                    |                                                                                                    |                                                                                                    | CLOSE                   |
|----------------------------------------------------------------------------------------------------|----------------------------------------------------------------------------------------------------|----------------------------------------------------------------------------------------------------|----------------------------------------------------------------------------------------------------|----------------------------------------------------------------------------------------------------|-------------------------|
| <ul> <li>Check In</li> <li>Check Out</li> <li>Bulk Print</li> <li>All Visits</li> <li>All Visitors</li> <li>Audit</li> </ul> | SS User's Visit<br>Host SS User &<br>Time 02:20 pm - 05:20 pm<br>Visit Type Business Meeting<br>Visit Type 2<br>this building<br>VIEW MORE DETALS | Test Testerson                                                                                                    | Visitor Information<br>First Name<br>Last Name<br>Date of Birth<br>Company<br>Visitor Type<br>Country                                                                                              | Test<br>Testerson<br>11//17/2022<br>Visitor                                                                                                    | SAVE                    |
|                                                                                                    | Q Click Here to Search                                                                                                    | Sign Here                                                                                                    | Contact Information<br>Email                                                                                                    | test@test.com                                                                                                    | - 1                     |
|                                                                                                    | Text Te.                                                                                                    | Check In Actions  Additional Information →  Watchlist ✓  Capture Image →  (III) Scan ID  Print Badge  Visitor Status  Invited CHECK IM  More Actions | Phone<br>Other Visit Information<br>Excort Marine<br>Badge Template<br>Confirmation No.<br>Assistance Required?<br>Wi-Fi Required?<br>Hoh<br>D Information<br>Scanning Device<br>ID Type<br>Number | Instgeret.com SG User Godpatient Visitor with photo 3959596 Vers No Vers No Vers No Honeyvet Reader Select the scancer and scan to populate data or fill manually | •<br>•<br>•<br>[2]<br>• |

Done!

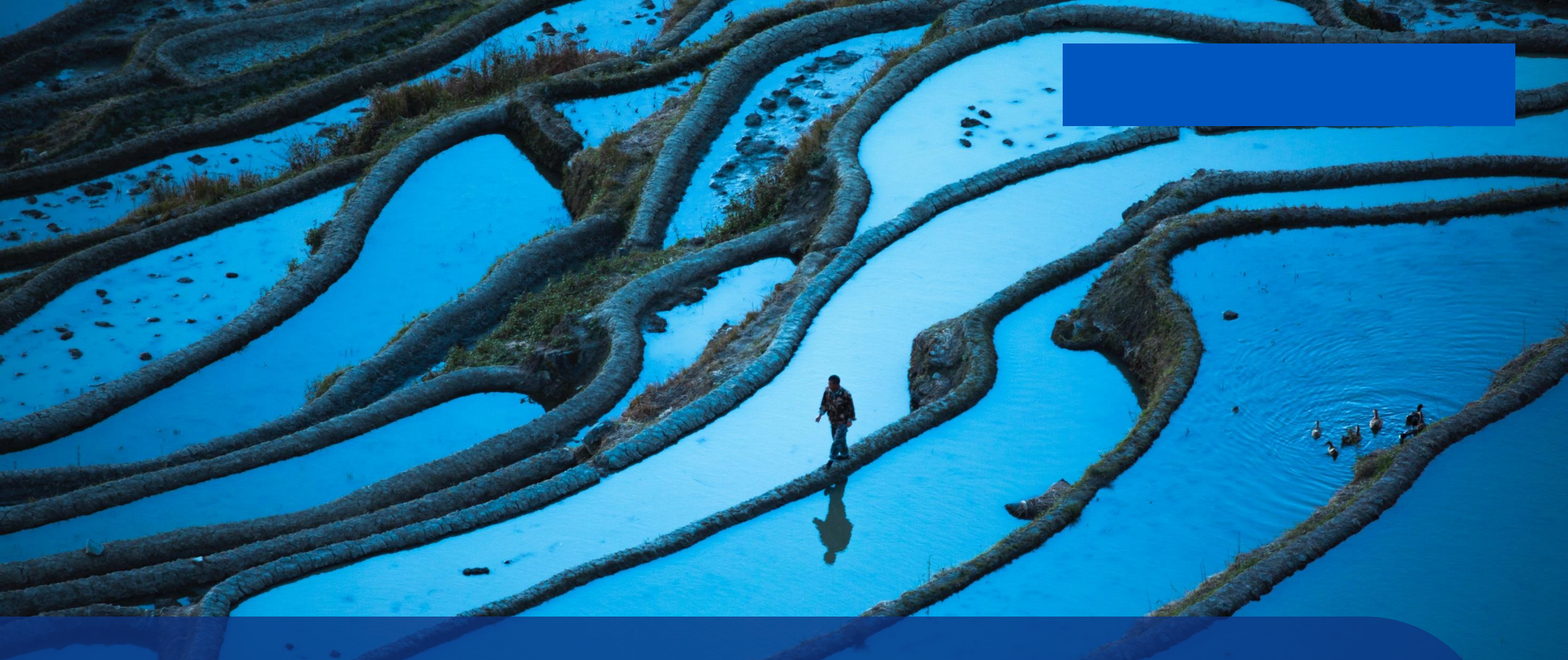

## Thank you